【Datum ワークステーション】ラスタを定型サイズ(512x512)の画像に分割する SML

2023.4.19 OpenGIS

SML: split\_raster\_UTF8\_CreateGCP\_v5.sml

機能 1.指定画素数の正方形に分割した画像を生成します。

2. 分割画像サイズの枠のポリゴンベクタを生成します。

1. SML の実行手順

L

SMLを Script/Edit Script で開きます。

| 💃 Datum Workstation 03 Apr 20 | 023                 |          | —        |       | ×    |
|-------------------------------|---------------------|----------|----------|-------|------|
| Main Image Web GIS Geom       | etric Terrain       | Database | Script   | Tools | Help |
|                               |                     |          | Run      |       |      |
|                               |                     |          | Edit Scr | ipt   |      |
|                               |                     |          | Builder. |       |      |
|                               |                     |          | GeoFor   | mula  |      |
|                               |                     |          | Referen  | ce    |      |
| Copen File (*.sml)            | 1 <b>(*) A)</b> 🛓 📝 | · A 🖞 🤋  |          |       |      |

## split\_raster\_UTF8\_CreateGCP\_v5.sml を開きます。

| 🗏 Select file for SML script       |               |         |           | —         |              | ×         |
|------------------------------------|---------------|---------|-----------|-----------|--------------|-----------|
| 🔁 ◀ 🕨 🔻 D: (ポリューム) 🔹 🕯 🦳 境界ベクタ自動生成 | SML_v5 →      | •       | e 🕅 🕂     | <b>E</b>  |              | •         |
| Name (2 folders, 3 files) 🔺        | Modified      | Size    | Type 🛆    |           | 🛄 I 5-V      | #-1       |
| 200                                |               |         | File Fold | E         | 1 🧰 境界べ      | <u>79</u> |
| 512                                |               |         | File Fold |           | 200          |           |
| split_raster_UTF8_CreateGCP_v3.sml | 2023-04-13 11 | 4.94 KB | SML Sci   |           | 512          |           |
| split_raster_UTF8_CreateGCP_v4.sml | 2023-04-17 12 | 5.61 KB | SML Sci   | _         | 空中写          | 亮_        |
| split_raster_UTF8_CreateGCP_v5.sml | 2023-04-19 11 | 5.61 KB | SML Sci   | E         | 5meshDE      | V V       |
|                                    |               |         |           |           |              |           |
| 51                                 |               |         |           | No viewab | le object se | lected    |
| Files 🔵 All 🌀 sml Filter *         |               |         |           |           |              |           |
| Encoding Unicode (UTF8)            | SML ファイルのエ    | ンコー     | (         | ОК        | Cancel       | Help      |
| Time to draw: 0.004 seconds        | ディング(UTF8)を   | 指定      |           |           |              |           |

SML を実行します。

| SML Editor (split_raster_UTF8_CreateGCP_v5.sml)                                                                                                    |  | × |
|----------------------------------------------------------------------------------------------------|--|---|
| Ů ≝ � ⊞ ⅊ ( ) > 0 0 0 ⋒ ≜   > 1 0 ?                                                                                                    |  |   |
| # split_raster_UTF8_Create_CP_v5.SML<br># 5スタを定型サイズ(例え) Run 2x512)の画像に分割するSML<br># 20230405, OpenGIS<br># SML Script for DatumWS 2023<br># 5スターの左上隅から分割。分割で余る端数領域は捨てている(2023/4/4)。<br># 端数領域まで含めた。又ル値=0 (2023/4/5): v2<br># 個別5スタの境界線を生成 (2023/4/12): v3<br># 境界ベクターに属性テーブルを作成し、行列情報を記載(2023/4/13): v4<br># 絵部式リゴンを 1 ベクター体に作時(2023/4/18): v5 |  |   |
| clear();                                                                                                    |  |   |
| GetInnutRacter(Rin)                                                                                                    |  |   |
| N                                                                                                    |  |   |

# 分割するラスタの入っている RVC ファイルをダブルクリックし

| 🖏 Select raster object for "Rin"                                      | —         |                                | ×           |
|-----------------------------------------------------------------------|-----------|--------------------------------|-------------|
| Browse Favorites Recent Catalog Search                                | <b>E</b>  |                                | •           |
| 🗈 🔾 🕨 🔻 D. (ポリューム) + 20230405_kobayashi_画像分割 - 🗋 空中写真_浅草 - 🔹 🎁 🖄 🧐 昌  |           | test5                          | 12          |
| Name (1 file) A Modified Size Type                                    | E         | i⊥フー<br>∃ <mark>- ]</mark> 境界/ | レホー <br>ドクタ |
| asakusa_2019080b.rvc         2023-04-1915         42.6 MB_GIS Pro     |           | 🛄 空中2                          | 写真          |
|                                                                       |           | 5meshD                         | EM          |
|                                                                       |           |                                |             |
|                                                                       | No viewat | ole object s                   | elected     |
| Files 💭 All 🍈 Selectable 🔵 rvc 🔵 adf 🔵 bmp 💌 Objects All 📃 💌 Filter 🔭 | ОК        | Cancel                         | Help        |
| Time to draw: 0.004 seconds                                           |           |                                |             |

## ラスタオブジェクトを選択します。

| N Select raster object for "Rin"                                                                                                    | - 🗆 X                                                                                    |
|----------------------------------------------------------------------------------------------------|------------------------------------------------------------------------------------------|
| Browse Favorites Recent Catalog Search                                                                                                   |                                                                                          |
| C ↓ D:(ポリコーム) 、 、 空中写真_浅草、 d asakusa_20190806.rvc、 、 (作 入 谷 E Name (1 object) ▲ Modified Size Type A asakusa 2023-04-1915 42.5 MB Raster | ■<br>test512<br>ゴラーレポート<br>田 境界ベクタ自動生成で<br>一 空中写真 浅差<br>う SmeshDEM<br>ALOS2_data_iceland |
|                                                                                                    |                                                                                          |
| Files 🔵 All 🍈 Selectable 🔵 rvc 🔵 adf 💭 bmp 💌 Objects All 📃 💌 Filter 🔭                                                                    | OK Gancel Help                                                                           |
| Time to draw: 0.010 seconds                                                                                                    |                                                                                          |

分割する正方形ラスタの1辺のピクセル数を指定します。

例では 512 x 512 pixel の画像で分割します。

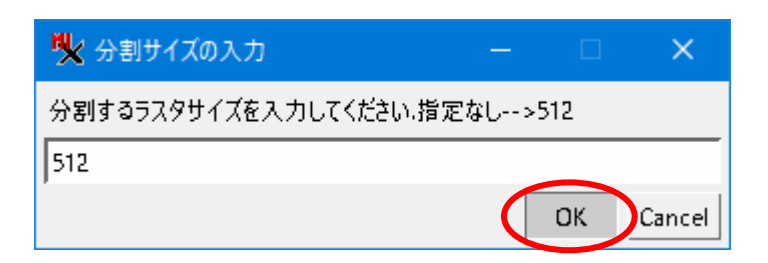

出力先の RVC ファイル名を入力します。

| D: (ポリューム) ・ …・ 境界ベクタ自動生成SML_v5 ・ □ test512 ・                                                                                     | 💘 分割後の出力RVCファイル名を入力して下さい                      |                    |                   | —                                                                    |                                          | ×       |
|----------------------------------------------------------------------------------------------------|-----------------------------------------------|--------------------|-------------------|----------------------------------------------------------------------|------------------------------------------|---------|
| Name ▲ Modified Size Type ↓ test512<br>コラーレポート<br>「現界ペクタ自動生成」<br>2000<br>う512<br>空中写真,浅草<br>・ ・ ・ ・ ・ ・ ・ ・ ・ ・ ・ ・ ・ ・ ・ ・ ・ ・ ・ | 🔁 🌙 🕨 💌 D: (ボリューム) 👻 🔹 境界ベクタ自動生成SML_v5 👻 🛄 te | est512 👻           | • 🕅 🖄 🚱 🗏         | <b>=</b>                                                             |                                          | •       |
| Files O All C pus Filter *                                                                                                    | Name -                                        | Modified           | Size Type 🛆       | □ test51<br>□ Iラ-ル<br>□ <mark>  境界へ</mark><br>□ 200<br>□ 21<br>□ 空中写 | 2<br>ポート<br>ゆ <u>ゆり自動4</u><br>)<br>『英_浅草 |         |
|                                                                                                    | Files 🔵 All 🍈 rvc Filter 🔭                    |                    |                   | No viewable                                                          | object se                                | elected |
| New Folder Space free: 413 GB Temporary: 187 GB                                                                                   | New Folder                                    | Space free: 413 GB | Temporary: 187 GB |                                                                      |                                          |         |
| New File Name     SPLIT_tes¶       New File Type     GIS Project File (.rvc) ▼         Create File     OK                         | New File Name SPLIT_tes                       |                    | Create File       | ОК                                                                   | ancel                                    | Help    |

## Console が停止すると終了です。SML エディタ画面を閉じます。

| 🖎 Console Window | — | × |
|------------------|---|---|
| LR: 139.80 35.70 |   | 7 |
| UL: 139.80 35.70 |   |   |
| UR: 139.80 35.70 |   |   |
| LL: 139.80 35.70 |   |   |
| LR: 139.80 35.70 |   |   |
| UL: 139.80 35.70 |   |   |
| UR: 139.80 35.70 |   |   |
| LL: 139.80 35.70 |   |   |
| LR: 139.80 35.70 |   |   |
| UL: 139.80 35.70 |   |   |
| UR: 139.81 35.70 |   |   |
| LL: 139.80 35.70 |   |   |
| LR: 139.81 35.70 |   |   |
| UL: 139.81 35.70 |   |   |
| UR: 139.81 35.70 |   |   |
| LL: 139.81 35.70 |   |   |
| LR: 139.81 35.70 |   |   |
| UL: 139.81 35.70 |   |   |
| UR: 139.82 35.70 |   |   |
| LL: 139.81 35.70 |   |   |
| LR: 139.82 35.70 |   | 7 |

#### 出力した RVC を表示して確認します。

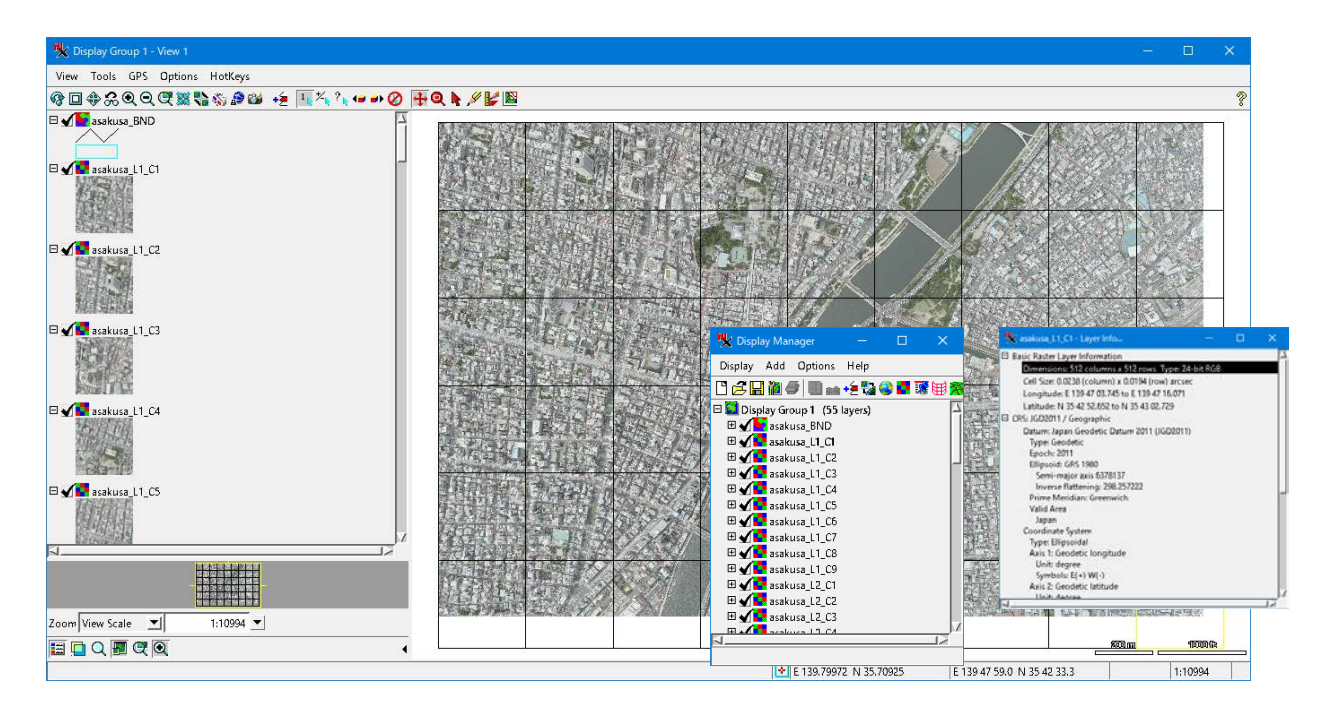

分割した画像のオブジェクトと、画像範囲のポリゴンベクタのオブジェクトができています。 分割画像は元のラスタオブジェクト名にラインとカラムの番号の付いたオブジェクト名となります。 ポリゴンベクタの POLY テーブルに全分割ラスタオブジェクト名が入ります。

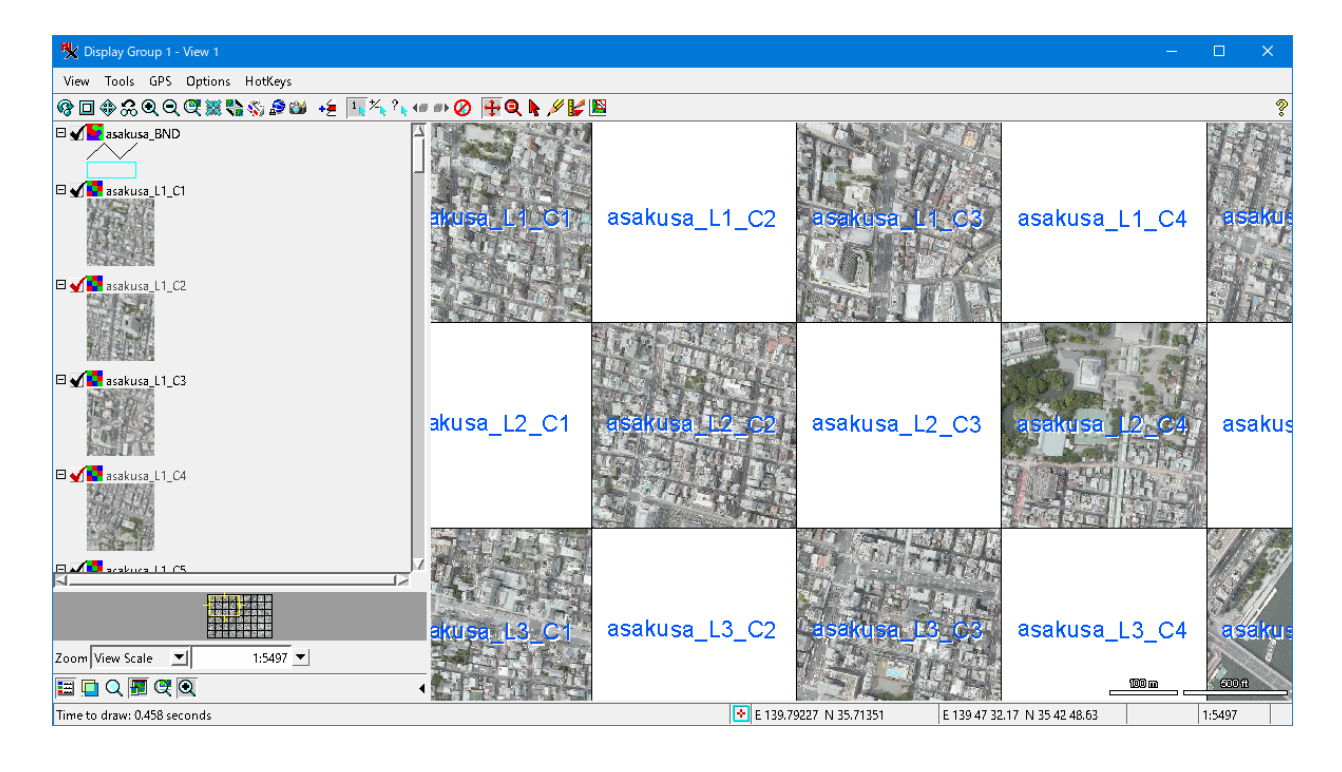

2. ポリゴンベクタに各画像オブジェクト名のダイナミックラベル表示をする方法

| Ķ Display Manager                                    | - 0                                          | ×          | 🍢 POLY ¥ Polygon ¥ a 🗕 🗆 🗙                                       |
|------------------------------------------------------|----------------------------------------------|------------|------------------------------------------------------------------|
| Display Add Options Help                             |                                              |            | Table Edit Record Field                                          |
| 🕒 🔁 🔚 🎁 🥌 📗 📾 + 🗲 🎲 (                                | 🗎 📰 🖽 🎇 🖽 🎬 🚍                                |            | □ 🖌 ¹ k <sup>+</sup> k <sup>−</sup> k <sup>*</sup> k 🐄 🙀 🛄 🞯 💕 🖽 |
| asakusa BND                                          |                                              | <b>.</b> 1 | Grid_Name                                                        |
| 🖽 🦌 🖊 119 lines                                      | Controls                                     |            | asakusa_L1_C1                                                    |
| 🗆 🐂 📣 54 polygons                                    | Setup DataTips                               |            | asakusa L1 C2                                                    |
|                                                      | Enable DataTip<br>Copy Settings to           |            | asakusa_L1_C3                                                    |
|                                                      | Set as Active Layer                          | 11         | asakusa_L1_C5                                                    |
| ⊞ <b>v saku</b> sa_L1_C3<br>⊞ <b>v saku</b> sa_L1_C4 | Rename Layer<br>Redraw Layer                 | 11         | asakusa_L1_C6                                                    |
|                                                      | Exclude from group extent<br>Zoom to Extents | s          | asakusa_L1_C7<br>asakusa_L1_C8                                   |
|                                                      | Add Metadata<br>Layer Info                   |            | 54 of 54 records shown                                           |

1 の出力ベクタの Controls でポリゴンのダイナミックラベルを設定します。

表示する属性フィールドを指定します。

| 🗏 Vector Layer Controls                                         |         |           |
|-----------------------------------------------------------------|---------|-----------|
| Object Points Lines Polygons Nodes Labels 3D                    |         |           |
| Show All Specify Style All Same                                 | Edit    | ×         |
| DataTips                                                        |         |           |
| Show POLYSTATS.Area 💌 🗷 Highlight                               |         |           |
| Units square meters  Decimal Places 0                           |         |           |
| Prefix Suffix m <sup>2</sup>                                    |         |           |
| Scale Range Visible Unlimited to Unlimited                      |         |           |
| Dynamic Labels                                                  |         |           |
| Text By Attribute Specify POLY.Grid_Name                        |         |           |
| Text Style Frame Style Scale Range Visible Unlimited to Un      | limited |           |
| Position Fit Inside or None 💌                                   |         |           |
| Legend                                                          |         |           |
| Label Field                                                     |         |           |
| Sample Label                                                    |         |           |
| Sort Field                                                      |         |           |
| Polygon Filling Enable for 2D only 🔄 🖬 Disable when highlighted |         |           |
| OK                                                              | Close A | pply Help |

#### テキストスタイル例

| 🗏 Edit Styles    |        |      |        |          |    |      |        | ×     |
|------------------|--------|------|--------|----------|----|------|--------|-------|
| Text Style       |        |      |        |          |    |      |        |       |
| Font Arial       |        |      |        |          |    |      |        | •     |
| Foreground Color |        | Bac  | kgroun | ıd Color |    |      | Norm   | al    |
|                  |        |      |        |          |    |      | Bold   |       |
|                  |        | (Bal |        |          |    |      | Italic |       |
|                  |        |      | Color  |          |    |      | Unde   | rline |
| Special Format N | one    | _    | •      |          |    |      | Enhai  | nced  |
| Text Alignment L | eft    | •    |        |          |    | X    | Shade  | ow    |
| Advanced Setting | s      |      |        |          |    |      | Outli  | ne    |
|                  |        |      |        |          |    |      | Kerni  | ng    |
|                  |        |      |        |          | -  |      | Smoo   | th    |
| Ascender Height  |        |      | 3.53   | mm 💌     |    |      |        |       |
| Vertical Space   |        |      | 0.00   | mm 💌     |    |      |        |       |
| At Scale         | Design |      |        |          |    |      |        | •     |
|                  |        |      |        | ОК       | Ci | ance | I F    | Help  |

3. 分割したラスタオブジェクトを JPEG ファイルへ出力する方法

Main > Export で JPEG を指定、[Select Objects]で分割したラスタ群を選択します。

| 🗏 Datum Work | station 0 | 6 Apr 2023      |              |              |           | ×     |                  |      |      |
|--------------|-----------|-----------------|--------------|--------------|-----------|-------|------------------|------|------|
| Main Image   | Web GIS   | Geometric Terr  | ain Database | e Script     | Tools     | Help  |                  |      |      |
| Display      |           |                 |              |              |           |       |                  |      |      |
| Edit         |           |                 |              |              |           |       |                  |      |      |
| Georeference |           | 🖐 Export        |              |              |           |       |                  |      | ×    |
| Process List |           | - Export Format |              |              |           |       |                  |      |      |
| Import       |           | Filter N        |              |              |           |       |                  |      |      |
| Export       |           | News            |              | Description  |           |       |                  |      |      |
| Evit         | μ         | JP2             | ip2, jpf     | JPEG-2000 JP | 2 format  |       | <br>             |      |      |
| Exit         |           | JPEG            | jpg, jpeg    | JPEG format  |           |       | 1 <mark>0</mark> |      |      |
|              |           | NML             | kml, kmz     | Google KML   |           |       | 🖉 📌 📓            |      |      |
|              |           | LAS             | las          | LAS LIDAR p  | oint data |       | 🖉 🙍 📓 🐼          |      |      |
|              |           | MAPINFO         | tab          | MapInfo .tab | 1         |       | <br><b>R</b>     |      | _    |
|              |           | MIF             | mif          | MapInfo Inte | rchange F | ormat | <br>- <b>P</b>   |      |      |
|              |           | Select Objects. | Remove Remo  | ve All       |           |       | <br>             |      |      |
|              |           |                 |              |              |           |       | Next             | Exit | неір |

# 1 で出力した RVC ファイルを選択し、[+]で分割したラスタオブジェクトを一括選択します。

| K Select object(s) to export                 |                                 |               |           | – 🗆 X                       |
|----------------------------------------------|---------------------------------|---------------|-----------|-----------------------------|
| Browse Favorites Recent Catalog Search       |                                 |               |           |                             |
| 🔁 🔍 🕨 🔻 D: (ポリューム) 👻 🔹 境界ベクタ自動生成             | \$SML_v5 → test512 → 🖻 SPLIT_te | est.rvc 👻     | 🔹 🕅 🖄 🚱 🗐 | 512                         |
| Name (55 objects) 🔻                          | Modified                        | Size Type     |           | test512                     |
| asakusa_L6_C9                                | 2023-04-19 16:24:51             | 787 KB Raster |           |                             |
| asakusa_L6_C8                                | 2023-04-19 16:24:51             | 787 KB Raster |           | ⊞ <u>5</u> meshDEM          |
| asakusa_L6_C7                                | 2023-04-19 16:24:51             | 787 KB Raster |           | ⊞ ALOS2_data_(              |
| asakusa_L6_C6                                | 2023-04-19 16:24:51             | 787 KB Raster |           | H ALOS2_data_               |
| asakusa_L6_C5                                | 2023-04-19 16:24:51             | 787 KB Raster |           | Canon_PIXUS                 |
| asakusa_L6_C4                                | 2023-04-19 16:24:51             | 787 KB Raster |           |                             |
| asakusa_L6_C3                                | 2023-04-19 16:24:51             | 787 KB Raster |           |                             |
| asakusa_L6_C2                                | 2023-04-19 16:24:51             | 787 KB Raster |           |                             |
| asakusa_L6_C1                                | 2023-04-19 16:24:51             | 787 KB Raster |           |                             |
| asakusa_L5_C9                                | 2023-04-19 16:24:51             | 787 KB Raster |           |                             |
| asakusa_L5_C8                                | 2023-04-19 16:24:50             | 787 KB Raster |           | No viewable object selected |
| asakusa_L5_C7                                | 2023-04-19 16:24:50             | 787 KB Raster |           |                             |
| <u> </u>                                     |                                 |               |           | ļ                           |
| Files 🔵 All 🔘 Selectable 🔵 rvc 🔵 adf 🔵 bmp 💌 | Objects All 🔄 Filter *          |               |           |                             |
|                                              |                                 |               |           |                             |
|                                              |                                 |               |           |                             |
| Name Add All                                 |                                 |               |           |                             |
|                                              |                                 |               |           |                             |
|                                              |                                 |               |           |                             |
| <u>م</u>                                     |                                 |               |           | 751                         |
|                                              |                                 |               |           | OK Cancel Help              |
| Time to draw: 0.009 seconds                  |                                 |               |           |                             |

| ♣ Select object(s) to export |                                        |                          |                  |      | -           |              | ×        |
|------------------------------|----------------------------------------|--------------------------|------------------|------|-------------|--------------|----------|
| Browse Favorites Recent C    |                                        | <b>E</b>                 |                  | •    |             |              |          |
| 🔁 🗲 🕨 🔻 🖸 (גוֹע)ב-ג          | e 🗞 🐴                                  |                          | 512              |      |             |              |          |
| Name (55 objects) 🔻          | Modified                               | Size                     | Туре             |      |             | test         | 512      |
| asakusa_L3_C2                | 2023-04-19 16:24                       | :49 787 KB               | Raster           |      |             | []空中写到       | 真_       |
| asakusa_L3_C1                | 2023-04-19 16:24                       | :49 787 KB               | Raster           |      |             | (SmeshDEN    | 1        |
| asakusa_L2_C9                | 2023-04-19 16:24                       | :49 787 KB               | Raster           |      |             | ALOS2_dat    | ta_I_    |
| asakusa_L2_C8                | 2023-04-19 16:24                       | :49 787 KB               | Raster           |      |             | (ALUS2_dat   | ta       |
| asakusa_L2_C7                | 2023-04-19 16:24                       | :49 787 KB               | Raster           |      |             | Canon PIX    |          |
| asakusa_L2_C6                | 2023-04-19 16:24                       | :49 787 KB               | Raster           |      |             |              |          |
| asakusa_L2_C5                | 2023-04-19 16:24                       | :49 787 KB               | Raster           |      |             |              |          |
| asakusa_L2_C4                | 2023-04-19 16:24:                      | :49 787 KB               | Raster           |      |             |              |          |
| asakusa_L2_C3                | 2023-04-19 16:24:                      | :49 787 KB               | Raster           |      |             |              |          |
| asakusa_L2_C2                | 2023-04-19 16:24                       | :49 787 KB               | Raster           |      | No viewabli | e object sel | ected    |
| <b>4</b>                     |                                        |                          | -                | V 51 |             |              |          |
| The Chan Chan Anna A         |                                        | <b>F</b> (1)             |                  |      |             |              |          |
| Files J All ( Selectable )   | Jrvc 🔾 adf 🔾 [bmp 🗶 Ubjects All 🛛 💌    | Filter                   |                  |      |             |              |          |
| +#-#!!                       |                                        |                          |                  |      |             |              |          |
| Name Location                |                                        |                          |                  |      |             |              |          |
| asakusa L2 C9 D:¥moron       |                                        | 車成SML v5¥test512¥SPL     | IT test.rvc      |      |             |              |          |
| asakusa L2 C8 D:¥moron       | noro¥20230405 kobavashi 画像分割¥境界ベクタ自動の  | 生成SML v5¥test512¥SPL     | IT test.rvc      |      |             |              |          |
| asakusa L2 C7 D:¥moron       | noro¥20230405 kobavashi 画像分割¥境界ベクタ自動。  | =成SML v5¥test512¥SPL     | IT test.rvc      |      |             |              |          |
| asakusa L2 C6 D:¥moron       | noro¥20230405 kobavashi 画像分割¥境界ベクタ自動®  | = 成SML v5¥test512¥SPL    | IT test.rvc      |      |             |              |          |
| asakusa L2 C5 D:¥moron       | noro¥20230405 kobavashi 画像分割¥境界ベクタ自動st | <br>主成SML_v5¥test512¥SPL | –<br>IT test.rvc |      |             |              | - 61     |
| asakusa L2 C4 D:¥moron       | noro¥20230405 kobayashi 画像分割¥境界ベクタ自動が  |                          | T test.rvc       |      |             |              |          |
|                              |                                        |                          |                  |      |             |              | <u> </u> |
| N                            |                                        |                          |                  |      |             |              |          |
|                              |                                        |                          |                  |      | ОК          | ancel H      | lelp     |
| Time to draw: 0.007 seconds  |                                        |                          |                  |      |             |              |          |

| 👯 Export            |               |                                      |          | -    |      | ×    |
|---------------------|---------------|--------------------------------------|----------|------|------|------|
| Export Format       |               |                                      |          |      |      |      |
| Filter 🔭 🛃          | <b>1 1</b> 1  | Extension                            |          |      |      |      |
| Name                | Extension     | Description                          |          |      |      |      |
| GeoJP2              | jp2, jpf      | JPEG-2000 JP2 format                 |          |      |      | - 1  |
| GEOJSON             | json, geojson | GeoJSON                              | 🖉 🙀 📓    |      |      |      |
| GeoRSS              | xml           | GeoRSS                               |          |      |      |      |
| GEOSOFT-GRD         | grd           | Geosoft Grid File Format (version 2) |          |      |      |      |
| GEOSOFT-GXF         | gxf           | Geosoft Grid eXchange Format         | 0        |      |      |      |
| GeoTIFF             | tif, tiff     | Tag Image File Format                | 0        |      |      |      |
| GIF                 | gif           | Graphics Interchange Format          |          |      |      |      |
| GML                 | gml           | Geographic Markup Language           | <b>F</b> |      |      |      |
| GMTVECTOR           | gmt           | GMT                                  | 📌 🖬      |      |      |      |
| GPSTRACK            | gtm, gtz      | GPSTrackMaker                        |          |      |      |      |
| GPX                 | дрх           | GPX                                  | P 5      |      |      | -41  |
| GRASS-RASTER        |               | GRASS Raster format                  |          |      |      |      |
| INFO                | nit           | INFO database format                 | Ī        |      |      |      |
| JP2                 | jp2, jpf      | JPEG-2000 JP2 format                 |          |      |      |      |
| JPEG                | jpg, jpeg     | JPEG format                          |          |      |      |      |
| IRMI                | kml kmr       | Google KMI                           |          |      |      | =17  |
| - Objects to Expor  | t             |                                      |          |      |      |      |
| Select Objects      | Remove Remo   | ove All                              |          |      |      |      |
| SPLIT test.rvc / as | akusa L6 C9   |                                      |          |      |      | 1    |
| SPLIT_test.rvc / as | akusa_L6_C8   |                                      |          |      |      | _    |
| SPLIT_test.rvc / as | akusa_L6_C7   |                                      |          |      |      |      |
| SPLIT_test.rvc / as | akusa_L6_C6   |                                      |          |      |      |      |
| SPLIT_test.rvc / as | akusa_L6_C5   |                                      |          |      |      | 1    |
|                     |               |                                      |          | Next | Exit | Help |

入力ファイルの指定が終わったので[Next]へ

必要があれば、Additional Georeference として、"ArcGIS World"を選択。

→ Jpeg ファイルと共に World ファイルが生成されます

| 👯 Export to JPEG                       | —   |       | ×      |  |  |  |
|----------------------------------------|-----|-------|--------|--|--|--|
| Additional Georeference ArcGIS Worl    | d   | -     |        |  |  |  |
| Export Objects to Separate Files 💌     |     |       |        |  |  |  |
| Export Null Cells As Leave Unchanged 💌 |     |       |        |  |  |  |
| Use contrast tables if available       |     |       |        |  |  |  |
| Compression Quality 75                 |     |       |        |  |  |  |
| Export Queue Job                       | Sav | e Job | Cancel |  |  |  |

| 🗏 Select files to ex                                                                                                    | kport to                                                                                           |             |                                                                                  |                                                                                             |                                                                    |                            |                                                          | -      |           | ×        |
|----------------------------------------------------------------------------------------------------|----------------------------------------------------------------------------------------------------|-------------|----------------------------------------------------------------------------------|---------------------------------------------------------------------------------------------|--------------------------------------------------------------------|----------------------------|----------------------------------------------------------|--------|-----------|----------|
| 🔁 < 🕨 🔻 D: (                                                                                                    | (ポリューム) 👻 🔹                                                                                        | 🛅 JPEG 👻    |                                                                                  | -                                                                                           | (11)<br>(11)<br>(11)<br>(11)<br>(11)<br>(11)<br>(11)<br>(11)       | <b>I</b>                   |                                                          |        |           | Þ        |
| Name ▲                                                                                                    | g Filter                                                                                           |             | Modified                                                                         | Size                                                                                        | Type                                                               | No viewable                | 20230412<br>asakusa_jpg<br>SML_v2<br>test100<br>tect1024 |        |           |          |
| Selected<br>File Na<br>asakusa_L6_C9 asa<br>asakusa_L6_C8 asa<br>asakusa_L6_C7 asa<br>asakusa_L6_C6 asa<br>asakusa_L6_C5 asa | ame<br>akusa_L6_C9.jpg<br>akusa_L6_C8.jpg<br>akusa_L6_C7.jpg<br>akusa_L6_C6.jpg<br>akusa_L6_C5.jpg | Description | Location<br>D:¥moromoro¥20<br>D:¥moromoro¥20<br>D:¥moromoro¥20<br>D:¥moromoro¥20 | 1230405_kobayas<br>1230405_kobayas<br>1230405_kobayas<br>1230405_kobayas<br>1230405_kobayas | hi_画像分割¥JP<br>hi_画像分割¥JP<br>hi_画像分割¥JP<br>hi_画像分割¥JP<br>hi_画像分割¥JP | EG<br>EG<br>EG<br>EG<br>EG |                                                          |        |           |          |
| New Folder                                                                                                    |                                                                                                    |             |                                                                                  |                                                                                             |                                                                    |                            | Space free: -                                            | 413 GB | Temporary | : 187 GB |
| New File Name                                                                                                    |                                                                                                    |             |                                                                                  |                                                                                             | Cre                                                                | eate File                  | uto-Name                                                 | ОК     | Cancel    | Help     |
| <b>™</b> X Status                                                                                                    |                                                                                                    |             |                                                                                  | - 0                                                                                         | ×                                                                  |                            |                                                          |        |           |          |
| Tim                                                                                                    | ne to export: 1.617 seco                                                                           | onds        |                                                                                  |                                                                                             |                                                                    |                            |                                                          |        |           |          |
|                                                                                                    |                                                                                                    | ОК          |                                                                                  |                                                                                             |                                                                    |                            |                                                          |        |           |          |
| ^                                                                                                    |                                                                                                    |             |                                                                                  |                                                                                             |                                                                    |                            |                                                          |        | ^         |          |

asakusa\_L5\_C5.jg asakusa\_L5\_C5.jp asakusa\_L5\_C5.pr asakusa\_L5\_C6.jg asakusa\_L5\_C6.jp asakusa\_L5\_C6.pr w w g i g j 1 1 asakusa\_L5\_C8.jp g asakusa\_L5\_C7.jg w asakusa\_L5\_C8.jg w asakusa\_L5\_C7.jp g asakusa\_L5\_C7.pr asakusa\_L5\_C8.pr j j 1 4 asakusa\_L6\_C1.jg w asakusa\_L5\_C9.jg asakusa\_L5\_C9.jp asakusa\_L5\_C9.pr asakusa\_L6\_C1.jp asakusa\_L6\_C1.pr w g j g j

分割画像の JPEG ファイルと World ファイルが生成されます。

(画像出典:「国土地理院 地図・空中写真閲覧サービス」よりダウンロード/ CKT20191)